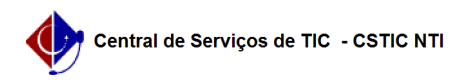

## [tutorial] Como configurar conexão VPN UFPE no Android <=14 utilizando o aplicativo StrongSwan - IKEv2/IPSec (MAIS SEGURO)

11/05/2025 14:45:50

## Imprimir artigo da FAQ

| Categoria:                                                                                                    | Acesso Externo                          | Votos:              | 0                        |
|----------------------------------------------------------------------------------------------------|-----------------------------------------|---------------------|--------------------------|
| Estado:                                                                                                    | público (todos)                         | Resultado:          | 0.00 %                   |
|                                                                                                    |                                         | Última atualização: | Qua 12 Fev 13:48:32 2025 |
|                                                                                                    |                                         |                     |                          |
| Palavras-chave                                                                                                    |                                         |                     |                          |
| vpn, android                                                                                                    |                                         |                     |                          |
|                                                                                                    |                                         |                     |                          |
| Artigo (público)                                                                                                    |                                         |                     |                          |
| Procedimentos                                                                                                    |                                         |                     |                          |
| L2TP/IPSec e ao PPTP.                                                                                                    |                                         |                     |                          |
| Antes de configurar a VPN UFPE no seu computador tenha certeza que você já<br>possui o serviço habilitado para o seu usuário, veja como solicitar o acesso<br>VPN clicando [1]aqui                                                                                                    |                                         |                     |                          |
| - Abra a Play Store, pesquise e instale o aplicativo "strongswan VPN Client"                                                                                                    |                                         |                     |                          |
| - Abra o aplicativo recém instalado e toque em "ADD VPN PROFILE"                                                                                                    |                                         |                     |                          |
| - Preencha o campo "Server" com vpn2.ufpe.br<br>- Caso necessário, defina o campo "VPN Type" para "IKEv2 EAP<br>(Username/Password)"<br>- Preencha o campo Username com apenas os números do seu CPF*<br>- Em "Password*" insira a senha definida em UFPE-ID(id.ufpe.br). Deixe em<br>branco caso não queira salvar a senha (será necessário digitá-la a cada<br>conexão).<br>- Toque em "Save" |                                         |                     |                          |
| *Para os usuários que já possuem VPN configurada (em outro protocolo) com<br>apenas o nome.sobrenome (sem @ufpe.br) como login, deve usar estas mesmas<br>credenciais de login e senha antigos.                                                                                                    |                                         |                     |                          |
| - Toque no perfil recém criado para conectar                                                                                                    |                                         |                     |                          |
| - Tela de confirmação da conexão:                                                                                                    |                                         |                     |                          |
| Tutorial validado em versões Android <=14. em janeiro de 2025.                                                                                                    |                                         |                     |                          |
| [1] https://sites.ufpe.br/cst                                                                                                    | ic/catalogo-servicos/acesso-remoto-vpn/ |                     |                          |